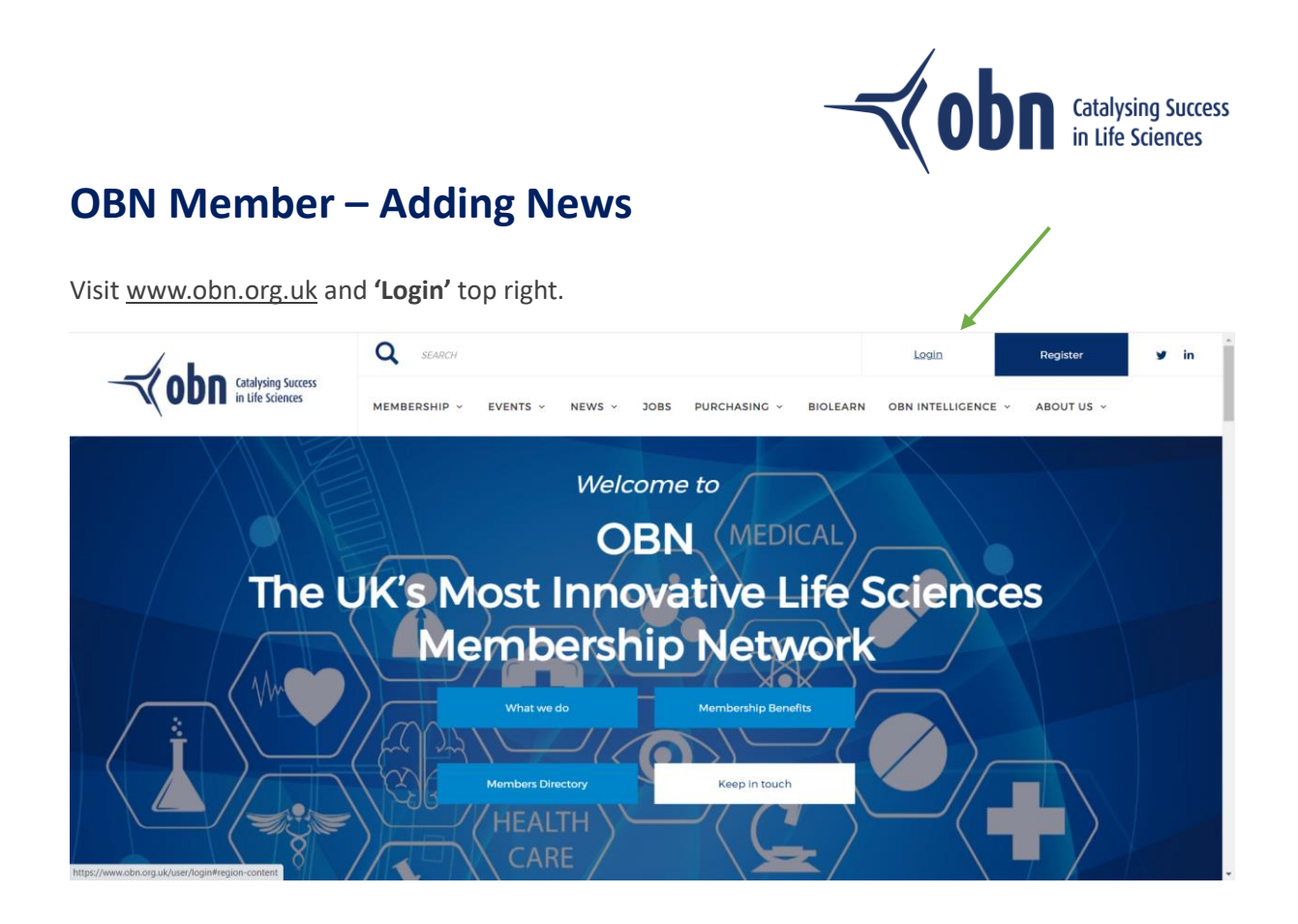

Use the email address and password created for your Glue Up account (if you haven't registered for a Glue Up account – click 'Register'), and if you can't remember your password, click 'Forgot Password?'.

|                                        | Q SEARCH                                                                                                    | Login | Register                       | ¥ in |
|----------------------------------------|----------------------------------------------------------------------------------------------------|-------|--------------------------------|------|
| Catalysing Success<br>in tife Sciences | Log in                                                                                                    | ×     | <ul> <li>ABOUT US ~</li> </ul> |      |
| The L                                  | Login into your account on the OBN platform.<br>If you are an OBN Member you can: post News and Jobs, use the OBN Community<br>functions, including the direct messaging service between Members, alter your<br>communication preferences, easily sign up and pay for events and renew your<br>Membership.<br>Please note that if your company is a Member but you cannot access Member<br>functions either contact us or the lead contact at your company so that your<br>permissions can be activated.<br>As a non-Member you can manage your profile and communication preferences,<br>register for events and become a Member. | enc   | es                             |      |
|                                        | Username<br>Password* Log in Forgot Password? CARE                                                                                                    |       |                                |      |

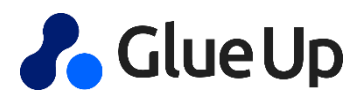

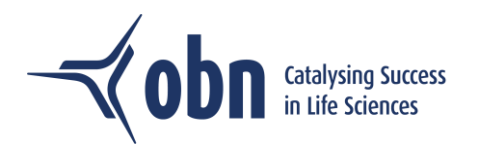

Once logged in go to 'Latest News'.

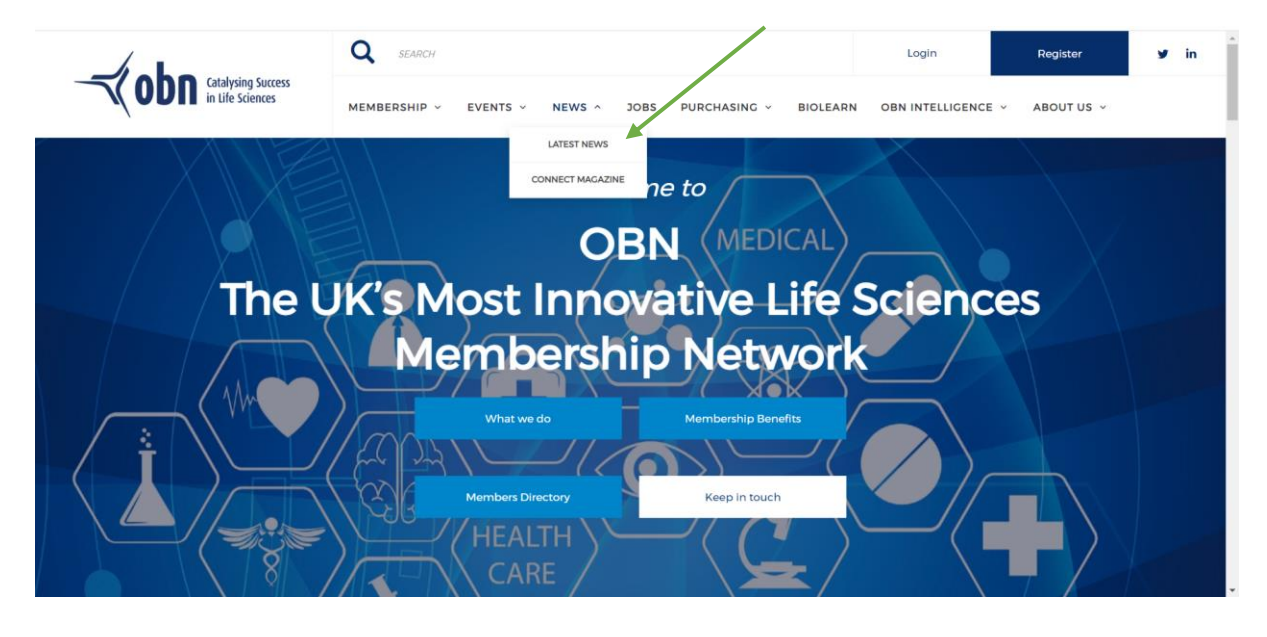

Here you'll be able to view all news items. Click 'Create a News Post' to add your news to the list.

| 6                            |                                                                                                    | C                                                                                                    | SEARCH                                                                                                    | Login Register y i                 | n |
|------------------------------|----------------------------------------------------------------------------------------------------|----------------------------------------------------------------------------------------------------|----------------------------------------------------------------------------------------------------|------------------------------------|---|
|                              | Catalysing Success<br>in Life Sciences                                                               | hysing Success<br>fe Sciences membership v events v news v jobs purchasing v biolearn obn htelligence v |                                                                                                    | OBN INTELLIGENCE - ABOUT US -      |   |
| Ho                           | ome > news                                                                                           |                                                                                                    |                                                                                                    |                                    |   |
|                              | Topics Q                                                                                             | Search                                                                                                  | Create a News Post                                                                                                    | Vola                               |   |
|                              | Closed Loop Medicine a<br>combination therapeut<br>May 17. 2023<br>Closed L<br>Medicine<br>Pharmanon | oop<br>e                                                                                                | Annovia enter a co-development partnership for precision medicine     Pharmanovia's leading medicine brands to be combined with Closed Loop Medicine's     technology to provide dose optimized personalized therapies     - Clobal (ax-US) co-development and commercialization partnership to initially focus     on next-generation drug + software product solutions for the treatment of hypertension     Read more | enerer<br>→ Hereiten<br>→ Biolearn |   |
| 1                            | Dr Francesca Sadler Ap<br>May 15, 2023                                                               | pointed N                                                                                               | ew Chief Commercial Officer of Charnwood Molecular                                                                                                    | AL R. AL                           |   |
| https://www.obn.org.uk/form/ | /create-a-news hornwood me                                                                           | blecular                                                                                                | Charnwood Molecular has named Dr Francesca Sadler as its new Chief Commercial<br>Officer (CCO), effective 9 May 2023. Francesca will lead all commercial activities across<br>business development, sales, and marketing for the pre-clinical CRO which specialises                                                                                                    | EXPERT TRAINING FOR LIFE           |   |

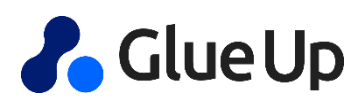

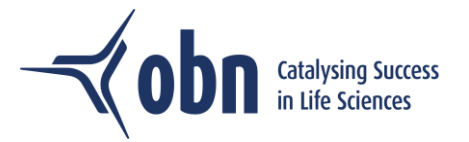

Complete the following sections:

Title – Add your news article title Topic – n/a Link Title – Add 'Read more' or similar Link URL – Add the URL of your original article page Thumbnails – Add image for the preview of the news article Summary – Add summary text for the preview of the news article Body – Add full copy for the main article Image – Add image to accompany copy of the main article.

'Submit' your news article to be approved by OBN.

| Catalysing Success<br>in Life Sciences                                                 | MEMBERSHP V EVENTS V NEWS V 3085 PURCHASING V BIOLEARN GENINTELLIGENCE V 3 | BOUT US ~                                                                                  |
|----------------------------------------------------------------------------------------|----------------------------------------------------------------------------|--------------------------------------------------------------------------------------------|
| Home > create a news                                                                   |                                                                            |                                                                                            |
| Create a News                                                                          |                                                                            | ∼√obn                                                                                      |
| Title*                                                                                 |                                                                            |                                                                                            |
|                                                                                        |                                                                            | Promised to Unicom<br>Applied the suscess of Uniting<br>autorities to the source companies |
| Торіс                                                                                  |                                                                            |                                                                                            |
| AMSBIO News     Bidwels                                                                |                                                                            | **                                                                                         |
| Biosynth Carbosynth     Biosynth Carbosynth     Caution Solitech     Courtier Partners |                                                                            |                                                                                            |
| OBN News     Penningtons Manches Cooper                                                |                                                                            |                                                                                            |
| The Oxford Trust TOSP News University of Birmingham                                    |                                                                            | EXPERT TRAINING FOR LIFE<br>SCREED: PROFESSIONALS                                          |
|                                                                                        |                                                                            | Television<br>Television<br>Venderational and Annual Annual                                |
| Source                                                                                 |                                                                            |                                                                                            |
| Link Title                                                                             |                                                                            |                                                                                            |
|                                                                                        |                                                                            |                                                                                            |
| Link URL                                                                               |                                                                            |                                                                                            |
|                                                                                        |                                                                            |                                                                                            |
| Transformile*                                                                          |                                                                            |                                                                                            |
| Choose file No file chosen                                                             |                                                                            |                                                                                            |
| Optional requirements                                                                  |                                                                            |                                                                                            |
| Summary*                                                                               |                                                                            |                                                                                            |
|                                                                                        |                                                                            |                                                                                            |

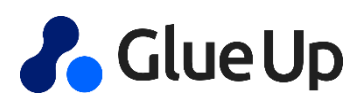